## ATUALIZAR E-MAIL NO GOOGLE CLASSROOM PELO CELULAR

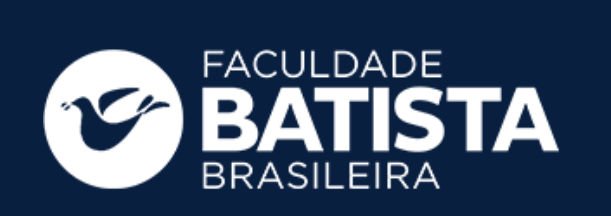

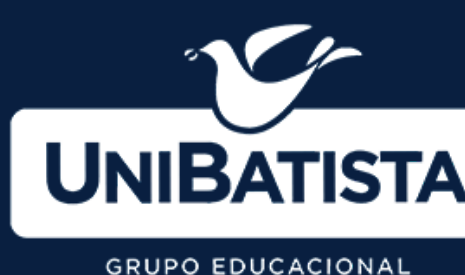

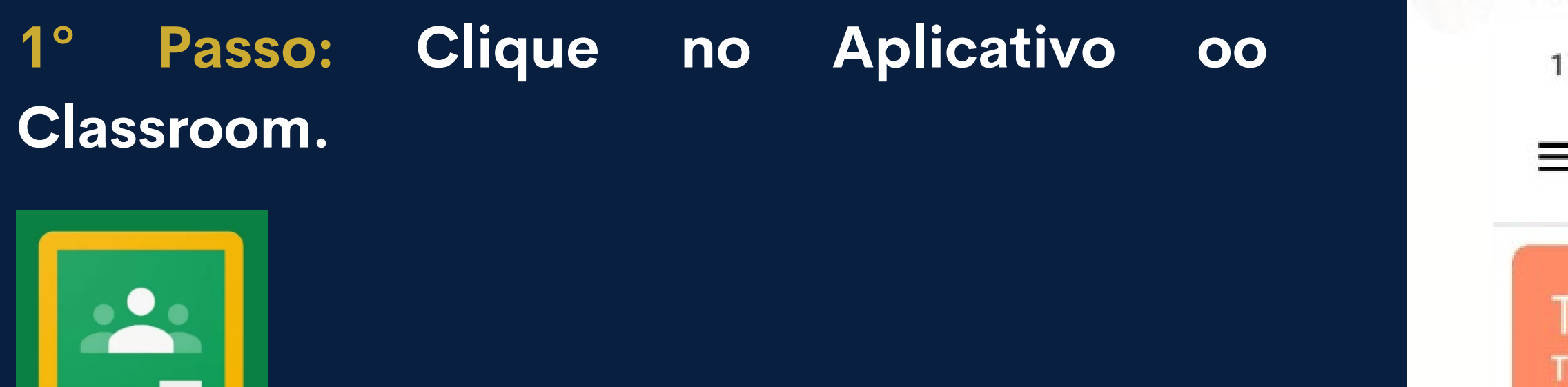

2° Passo: Dentro do app clicar na opção -Trocar de conta Google.

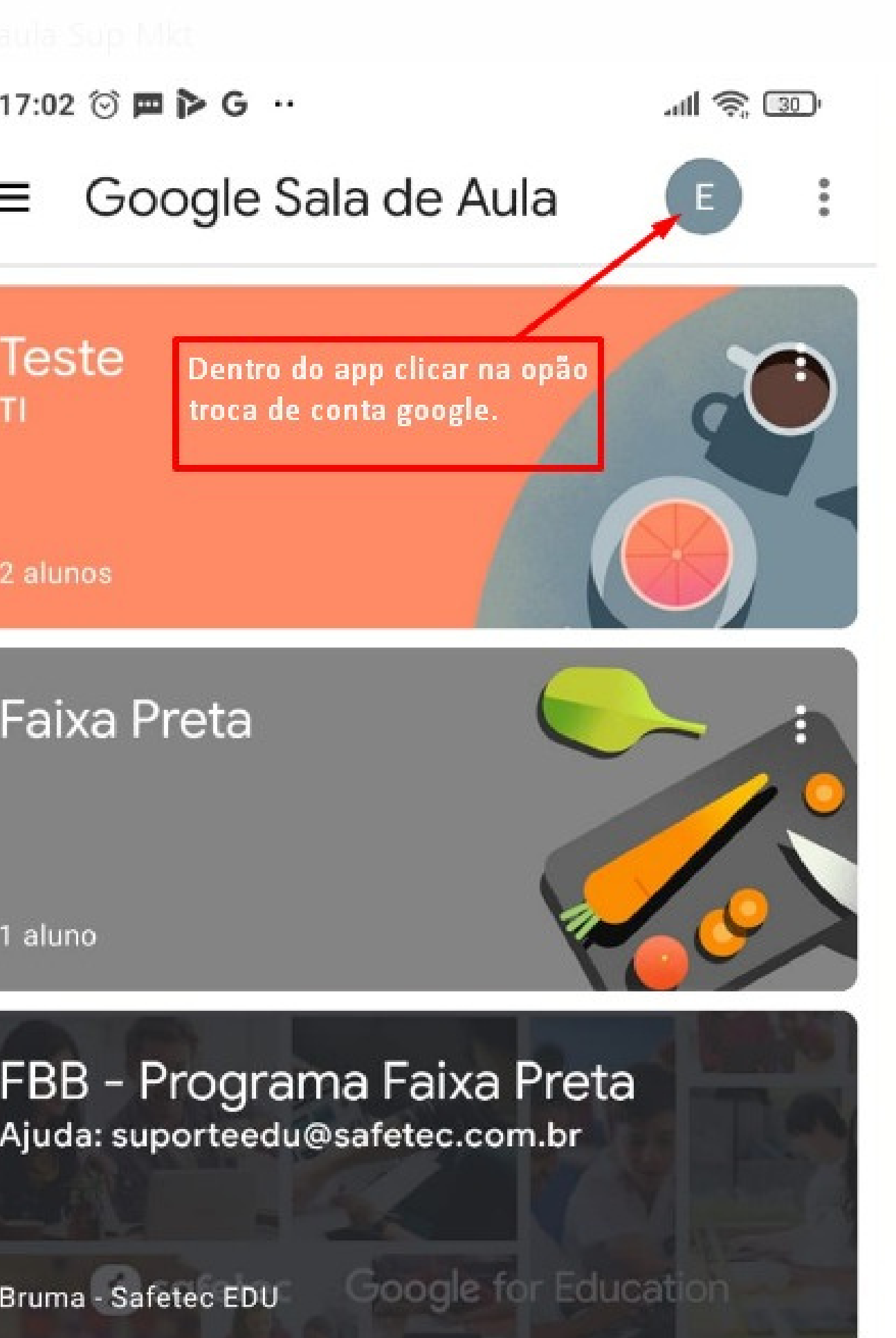

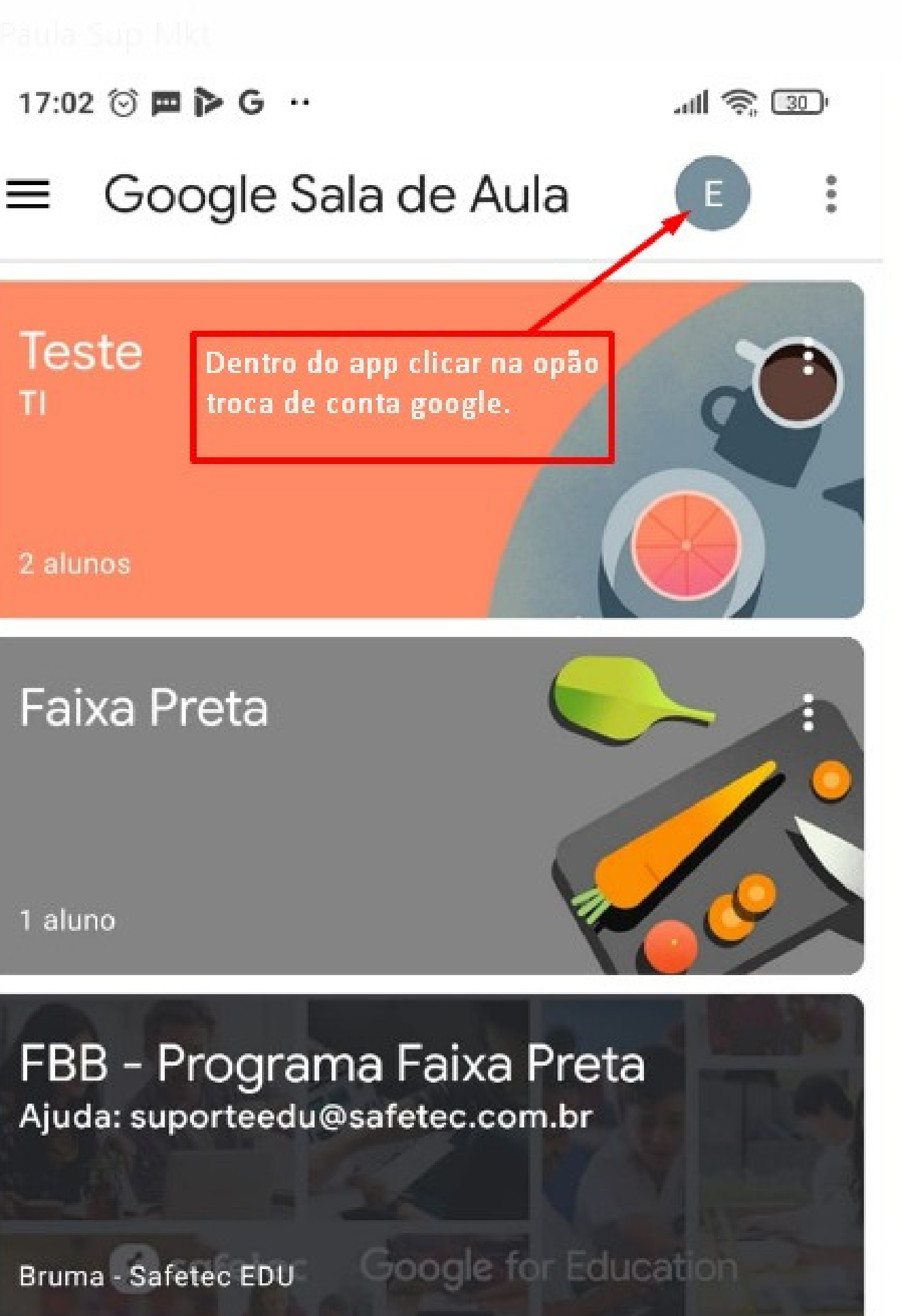

4° Passo: Localize seu e-mail institucional (RA@aluno.fbb.br)

Exemplo: R.A = 11.1.11111, logo seu email será 11.1.11111@aluno.fbb.br.

Feito isso, o aplicativo será automaticamente atualizado.

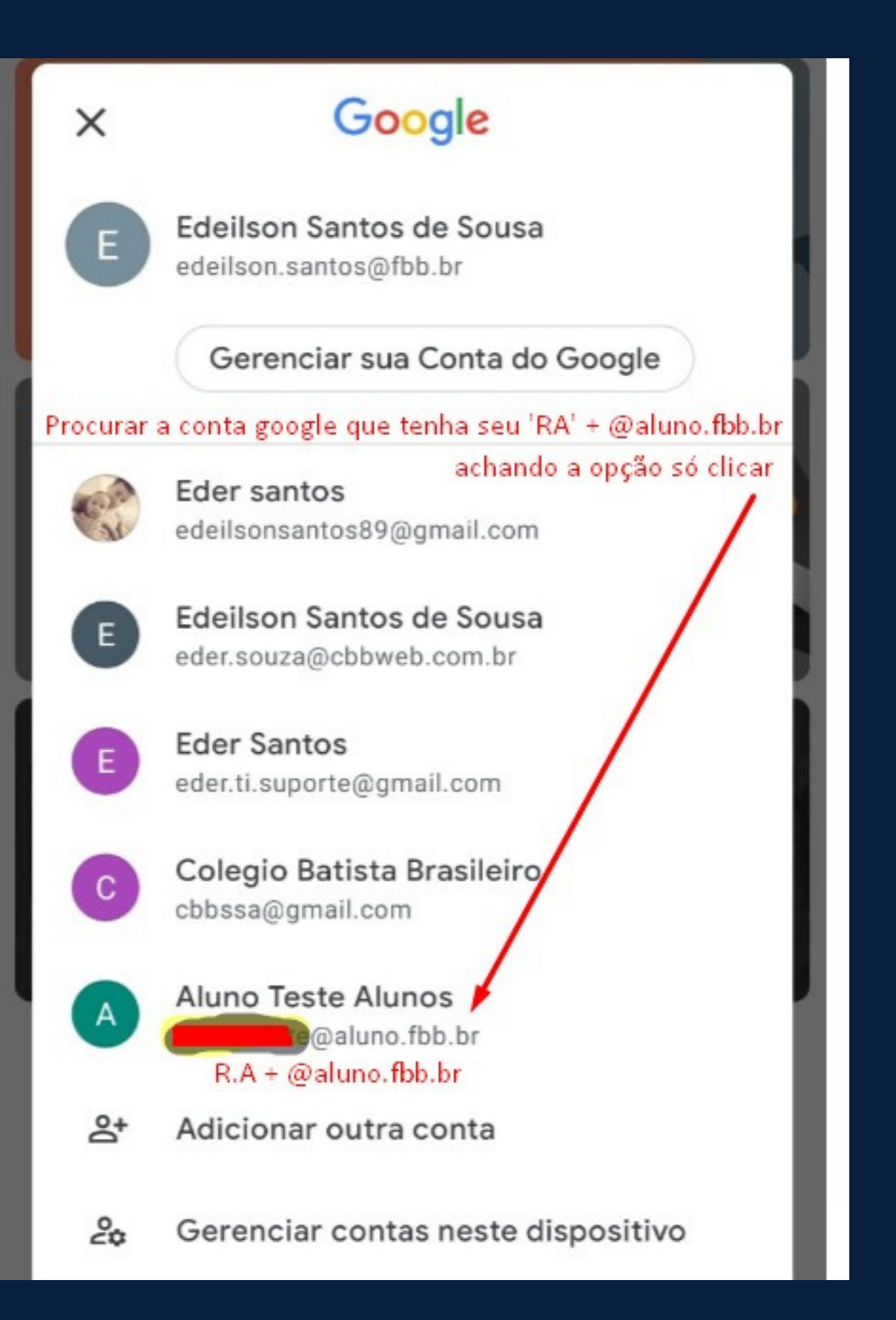

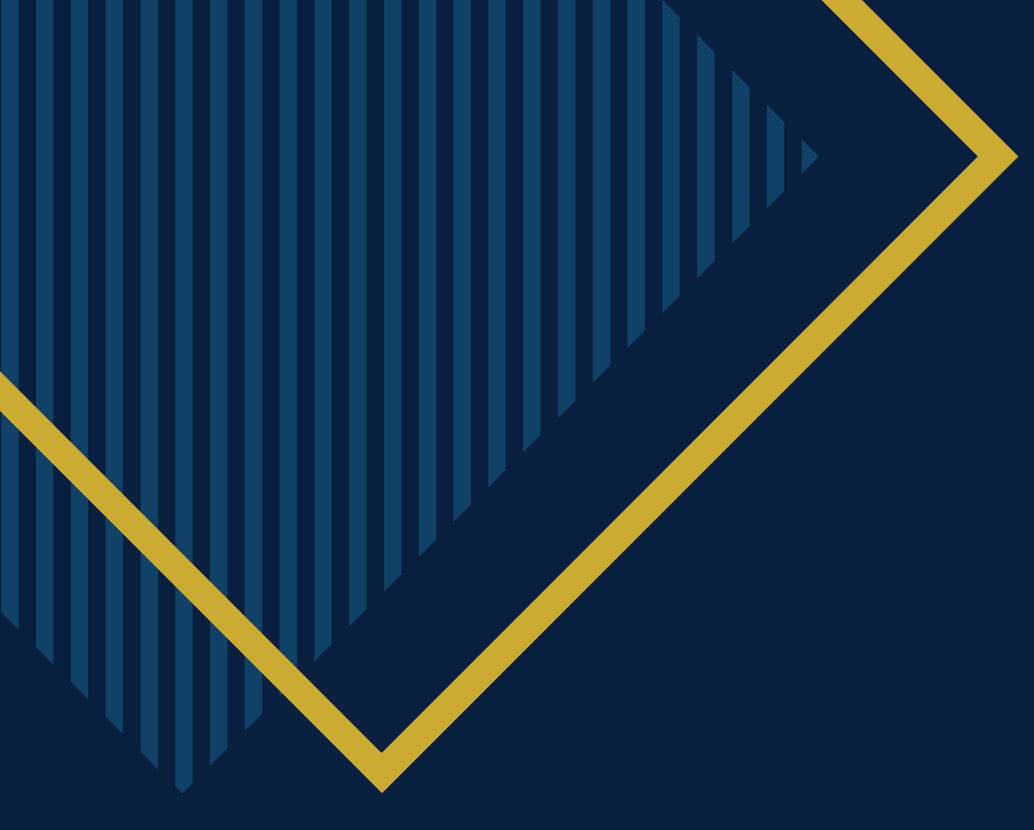

## OBRIGADA.

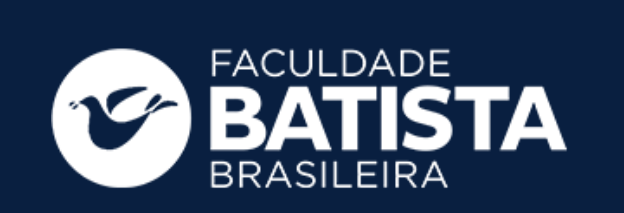

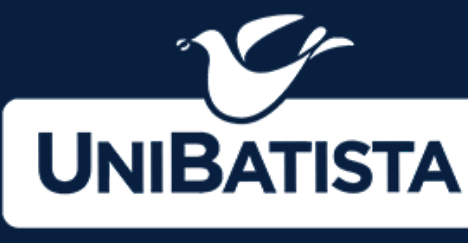

GRUPO EDUCACIONAL

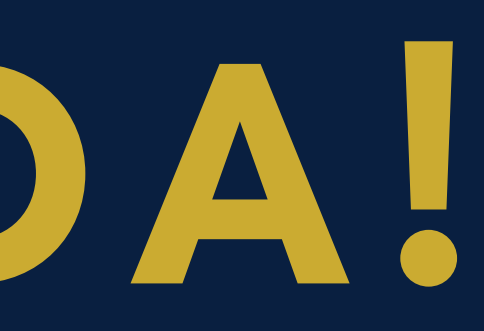

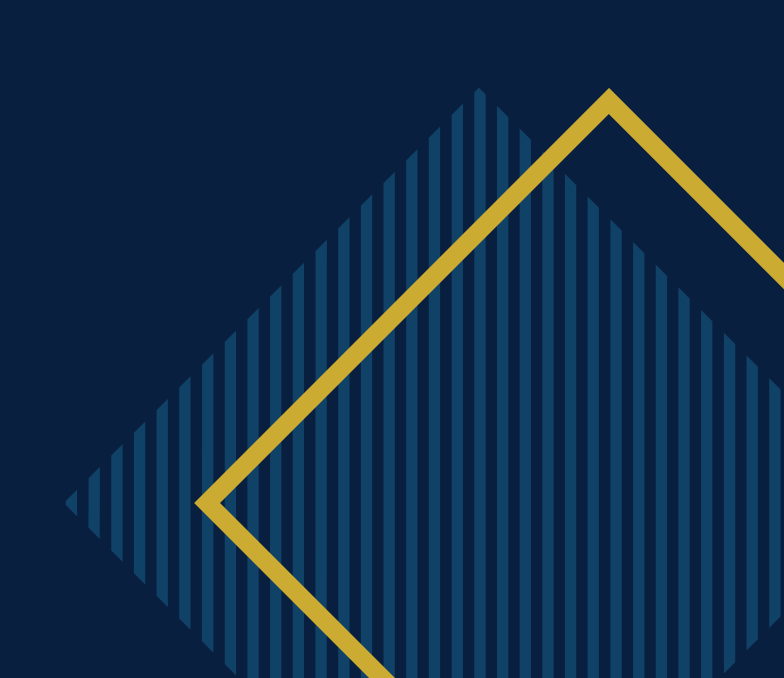